## **Running Remote Desktop from a Mac**

To use Remote Desktop from a Mac you will first need to download and install the Remote Desktop Client for Mac. The program can be found and installed from <u>here</u>.

Once you have installed the Remote Desktop Client you will need to log into VPN by going to <u>vpn.regent.edu</u>.

|                        | https://vpn.r        | egent.edu/dana | ı-na/auth/ı | ırl_default/v | velcome.cgi  |        |
|------------------------|----------------------|----------------|-------------|---------------|--------------|--------|
| ↔ ∰ III Ap             | ple Yahoo!           | Google Maps    | YouTube     | Wikipedia     | News (478) • | Popula |
| 🁛 Regent 1             | Univers              | ITY            |             |               |              |        |
| Welcome t<br>Secure    | o Regent's<br>Access | SSL VPN        |             |               |              |        |
| MyRegentII<br>Password |                      |                |             |               |              |        |
|                        | Sign In              |                |             |               |              |        |
| _                      | _                    |                | _           | _             |              |        |

After you have signed into VPN and network connect is running you will need to open the Remote Desktop Client for Mac and type in your computer number starting with **"RU"** (example. *RU219426*). If you are connecting to a Terminal Server type the name of the server (example. *termsrv1*). Then click **connect**.

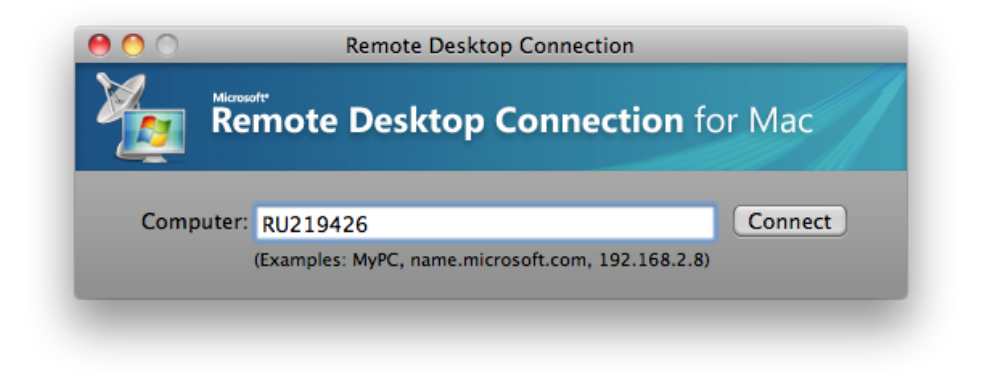

On the next window, type in your MyRegent ID and password. Under Domain type **regent.edu**. You can check the box to have your computer remember this information so you do not need to input it every time. Once that is done click **ok** and you will soon see your desktop.

| These credentials | will be used to connect to RU219426.  |
|-------------------|---------------------------------------|
| User name:        | username                              |
| Password:         | •••••                                 |
| Domain:           | regent.edu                            |
|                   | Add user information to your keychain |
|                   | Cancel OK                             |

If you have issues please call the Helpdesk at 757.352.4076.